## Netzwerkordner als Laufwerk einbinden (Windows 7 / Vista)

 Öffnen Sie Computer, indem Sie auf die Schaltfläche Start 
 und anschließend auf Computer klicken.

(oder drücken Sie die Windowstaste + E)

2. Klicken Sie im Menü auf Netzlaufwerk verbinden

(falls dieser Menüpunkt verborgen ist, drücken Sie die Taste ALT)

- 3. Im folgenden Dialogfeld müssen Sie die Verbindungsdaten eingeben:
  - einen (beliebigen) Laufwerkbuchstaben
  - im Feld *Ordner* den Server- und Freigabenamen
    Ordnername Falkenbrunnen:
    \\fs1.klipsy1.psych.tu-dresden.de\shares
  - Soll die Verbindung jedes Mal automatisch hergestellt werden, wenn Sie sich am Computer anmelden, so aktivieren Sie das Kontrollkästchen Verbindung bei Anmeldung wiederherstellen.
  - Aktivieren Sie das Kästchen Verbindung mit anderen Anmeldeinformationen herstellen.
  - Geben Sie Benutzername und Passwort ein.
    Dem Benutzernamen ist der Domänenname voranzustellen, (Benutzername Falkenbrunnen: psynt1\_dom\mustermann)
  - Aktivieren Sie das Kästchen Anmeldedaten speichern.
  - OK und Fertigstellen.

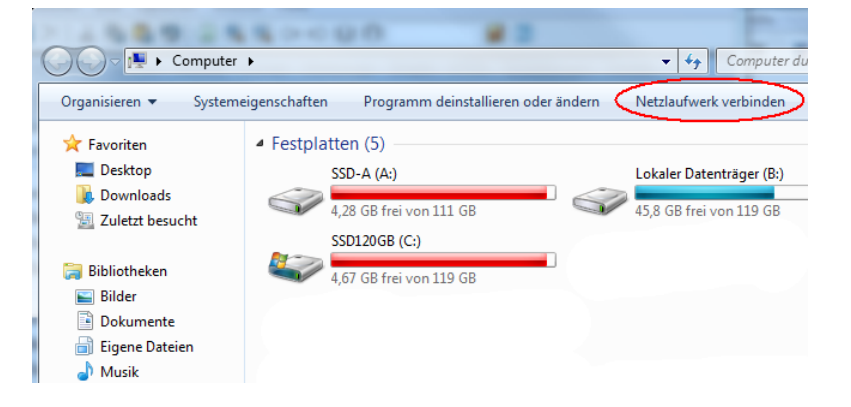

| 🐐 Netzlaufwerk verbinden |                                                                                                    |                                                                                               | × |
|--------------------------|----------------------------------------------------------------------------------------------------|-----------------------------------------------------------------------------------------------|---|
| G                        | 🔍 🍕 Netzlaufwerk verbinden                                                                                                 |                                                                                               |   |
|                          | Welcher Netzwerkordner soll zugeordnet werden?                                                                             |                                                                                               |   |
|                          | Bestimmen Sie den Laufwerkbuchstaben für die Verbindung und den Ordner, mit dem die Verbindung<br>hergestellt werden soll: |                                                                                               |   |
|                          | Laufwerk:                                                                                                    | Z: 💌                                                                                          |   |
|                          | <u>O</u> rdner:                                                                                                    | \\fs1.klipsy1.psych.tu-dresden.de\shares                                                      |   |
|                          |                                                                                                    | Beispiel: \\Server\Freigabe                                                                   |   |
|                          |                                                                                                    | ✓ Verbindung bei <u>A</u> nmeldung wiederherstellen                                           |   |
|                          |                                                                                                    | 🔽 Verbindung mit anderen An <u>m</u> eldeinformationen herstellen                             |   |
|                          |                                                                                                    | Verbindung mit einer Website herstellen, auf der Sie Dokumente und Bilder speichern<br>können |   |
|                          |                                                                                                    |                                                                                               |   |
|                          |                                                                                                    |                                                                                               |   |
|                          |                                                                                                    |                                                                                               |   |
|                          |                                                                                                    | <u>E</u> ertig stellen Abbrechen                                                              |   |

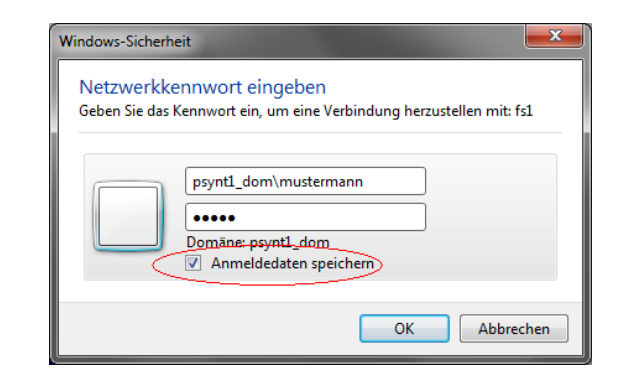

Der Netzwerkordner wird jetzt verbunden und kann wie ein normales Laufwerk verwendet werden.

Falls Sie die Verbindung zu einem Netzlaufwerk trennen möchten:

Öffnen Sie Computer und klicken Sie das Laufwerk mit der rechten Maustaste an. Den Menüpunkt Trennen anklicken.

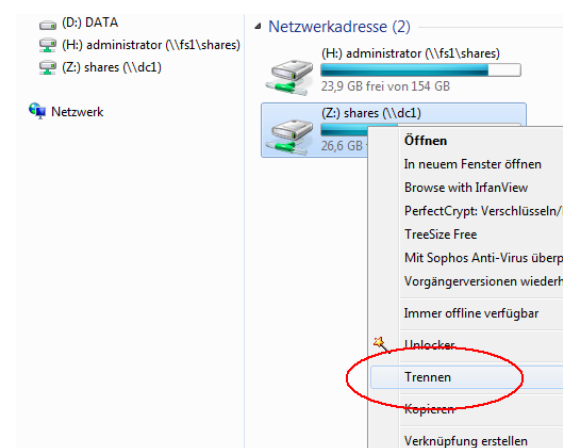

E.Schulz 08/2014